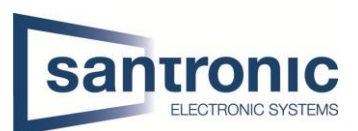

| Autor | Denis Wittwer                                |
|-------|----------------------------------------------|
| Datum | 12.06.2019                                   |
| Thema | Keyboard                                     |
| Titel | Konfiguration NKB5000 mit Speed Dome (RS485) |

## Inhaltsverzeichnis

| 1 | Firmware                       | . 1 |
|---|--------------------------------|-----|
|   | 1.1 Upgrade                    | . 2 |
| 2 | Rekorder hinzufügen            | . 3 |
| 3 | RS 485 Steuerung konfigurieren | . 3 |
| 4 | Adressierung abrufen           | . 5 |
|   | 4.1 Adressierung ändern        | . 5 |
| 5 | Bedienung der NKB5000          | . 6 |
| 6 | Factory reset                  | . 7 |

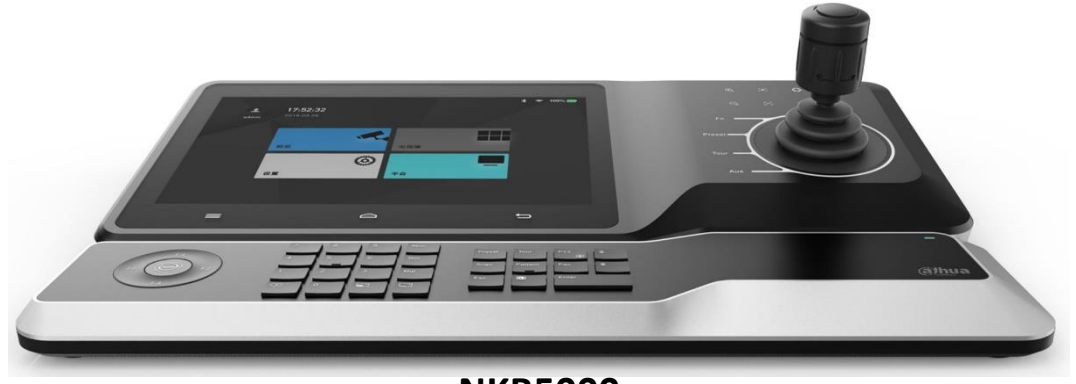

NKB5000

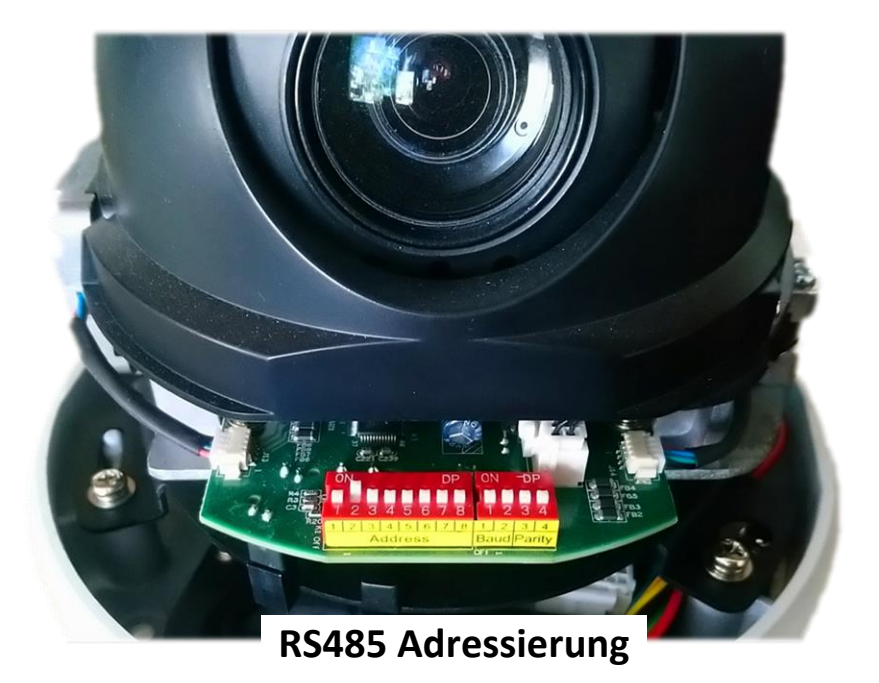

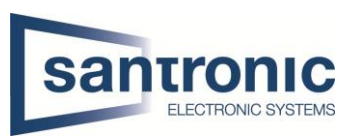

#### 1 Firmware

|          |          | ۲         |
|----------|----------|-----------|
| Preview  | TV wall  | Settings  |
|          | _        | •••       |
| Playback | Platform | Extension |

Zuerst auf Settings um zu den Einstellungen zu gelangen.

Bei System gelangt man in das Menü um die Firmware zu überprüfen.

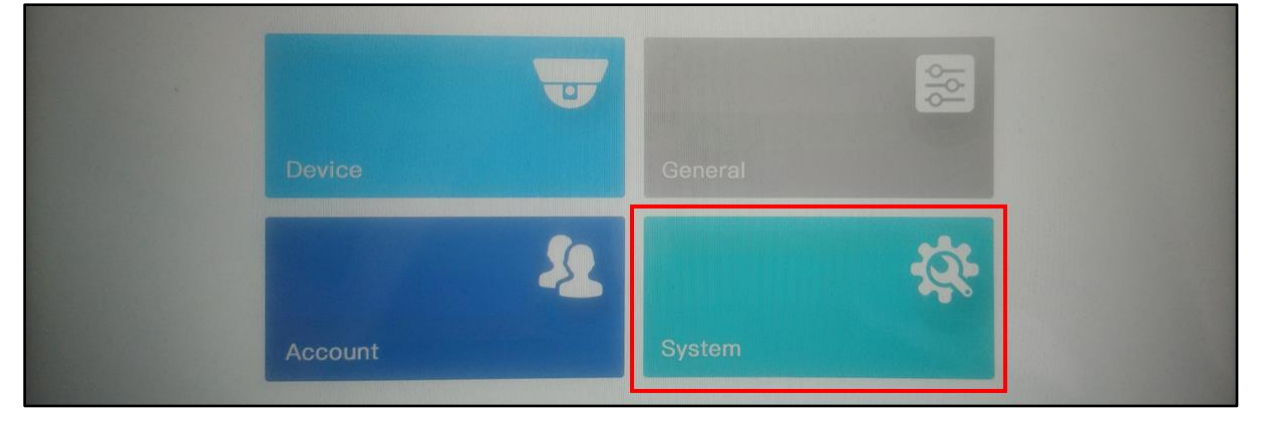

Die Firmware muss mindestens auf Stand V3.211.10SA000.1.R.20190610 sein, für ältere Keyboards

| pgrade                                     |                       |
|--------------------------------------------|-----------------------|
| ersion                                     | Upgrade               |
| Software Ver.: V3.211.10SA000.1.R.20190610 | †↓† Config            |
| Security Ver V1.4                          | E Debugging           |
|                                            | () Device Information |
| Storage                                    |                       |
| USB Check Choose File                      |                       |

Für neue Keyboards ab MFK 07.2021 ist die Firmware folgende:

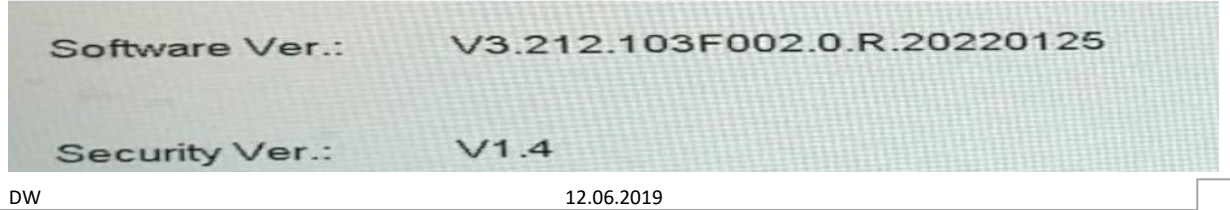

1

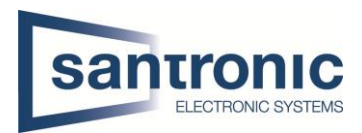

### 1.1 Upgrade

Sollte die Firmware nicht aktuell sein, bitte mit Hilfe der Relay Firmware das Keyboard auf den neusten Stand bringen.

### ACHTUNG!

Nach dem Upgrade auf die Relay Firmware, startet das Keyboard neu und benötigt ca. 5 Minuten für einen Neustart. Keyboard nicht vom Strom trennen!

#### 1. Upgrade mit dem Config Tool auf Relay Firmware

Relay\_NKB5000\_All\_V3.211.10TD000.0.T.190221.BIN

#### 2. Upgrade mit dem Config Tool auf neuste Firmware

Customer\_NKB5000\_MultiLang\_V3.211.00VD001.0.T.190610.BIN

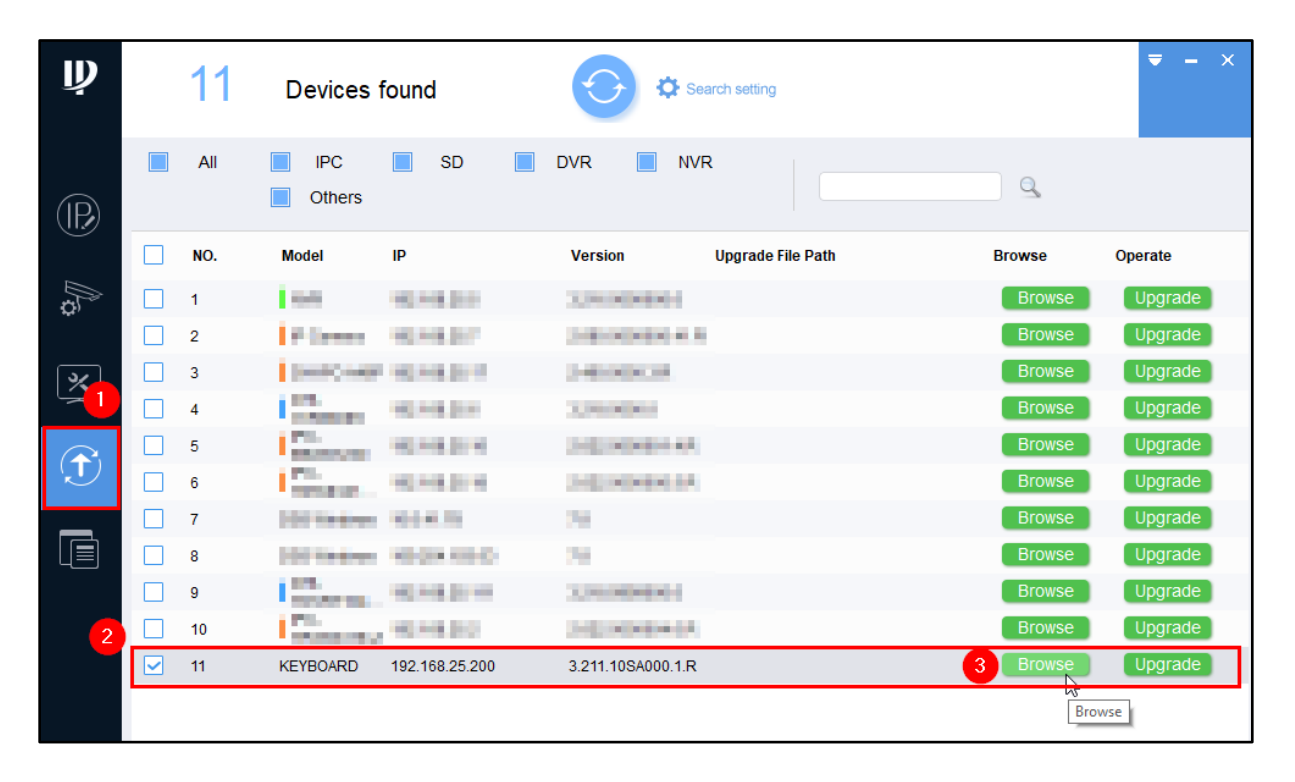

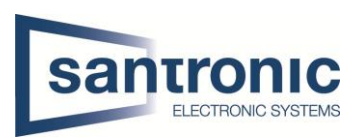

#### Rekorder hinzufügen 2

Rekorder können unter **Settings**  $\rightarrow$  **Device** hinzugefügt werden. Wir empfehlen die Rekorder manuell hinzuzufügen.

| Device 0 +    | Q 1      | R S F              |        | E             |
|---------------|----------|--------------------|--------|---------------|
| No. De 🗙      |          | Manual Add         | 08     | E Device      |
|               | Protocol | Private            |        | Input Channel |
| 2             | Start IP | 192 . 168 . 25 . 5 |        |               |
|               | End IP   | 192 . 168 . 25 . 5 |        |               |
|               | Port     | 37777              |        |               |
| 3             | 1        | admin              |        |               |
|               | <b></b>  | •••••••            |        |               |
|               | Channel  | 16                 | )      |               |
| PgUp PgDn 1/0 |          | 0                  | Delete |               |

#### RS 485 Steuerung konfigurieren 3

Unter Settings → Device → Input Channel bei dem Info Symbol jeder Kamera kann einzeln eine 485 Adresse vergeben werden. Im Kapitel 4 wird erklärt, wo man die Adresse sieht und sie ändert.

|          | Bei mehreren Rekordern ist die Nummerierung fortlaufend,<br>es ist von Vorteil den Kanalnamen anzupassen. |        |         |                     |   |               |  |
|----------|----------------------------------------------------------------------------------------------------|--------|---------|---------------------|---|---------------|--|
| Input Cl | nannel                                                                                                    |        |         | 2                   |   |               |  |
| NO.      | Channel                                                                                                   |        | ×       | Channel Information | 8 | Device        |  |
| 17       | 1                                                                                                    | CAM 1  | Channel |                     |   | Input Channel |  |
| 18       | 2                                                                                                    | CAM 18 | NO      | 10                  | 8 |               |  |
| 19       | 3                                                                                                    | CAM 19 | NO.     | 10                  |   |               |  |
| 20       | 4                                                                                                    | CAM 4  | Ch Name | CAM 18              |   |               |  |
| 21       | 5                                                                                                    | CAM 5  | Device  |                     |   |               |  |
| 22       | 6                                                                                                    | CAM 6  | IP      |                     |   |               |  |
| 23       | 7                                                                                                    | CAM 7  | Port    |                     |   |               |  |
| 24       | 8                                                                                                    | CAM 8  | 485 Add | 2                   |   |               |  |
|          |                                                                                                    |        | 1007100 |                     |   |               |  |

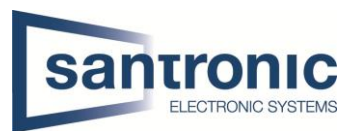

### Folgende Einstellungen müssen ausserdem bei Extension hinterlegt werden.

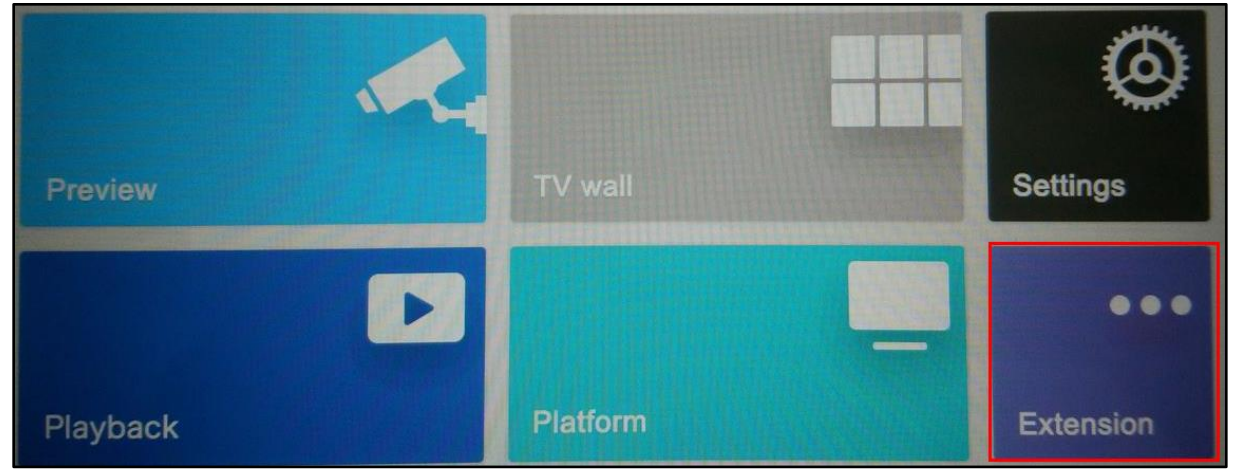

#### Protocol

DH-SD2 ist für Dahua Kameras geeignet.

#### **Baud Rate**

Diese muss mit allen Kameras übereinstimmen, jede Kamera muss dieselbe Baud Rate haben.

#### Parity

Auch diese Einstellung muss bei allen Kameras einheitlich sein.

| og              |             |   |   |
|-----------------|-------------|---|---|
| Connection Mode | RS485       |   |   |
| Device Type     | Dome Camera |   |   |
| Address         | 2           |   |   |
| Protocol        | DH-SD2      | + |   |
| Baud Rate       | 9600        | - |   |
| Data Bit        | 8           | ~ |   |
| Parity          | Null        |   |   |
| Stop Bit        | 1           |   | B |
|                 | ок          |   |   |

# Nach diesen Einstellungen muss das Keyboard neugestartet werden!

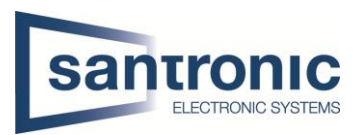

### 4 Adressierung abrufen

Bei jedem aufstarten werden die Einstellungen der Kamera angezeigt, alternativ lassen sich diese auch im Menü der Kamera anzeigen.

2-H bedeutet die Adresse 2 ist vergeben. Das «H» steht für Hardware Adressierung, die Adresse kann nur hardwaremässig an der Kamera selbst geändert werden und nicht im Kameramenü.

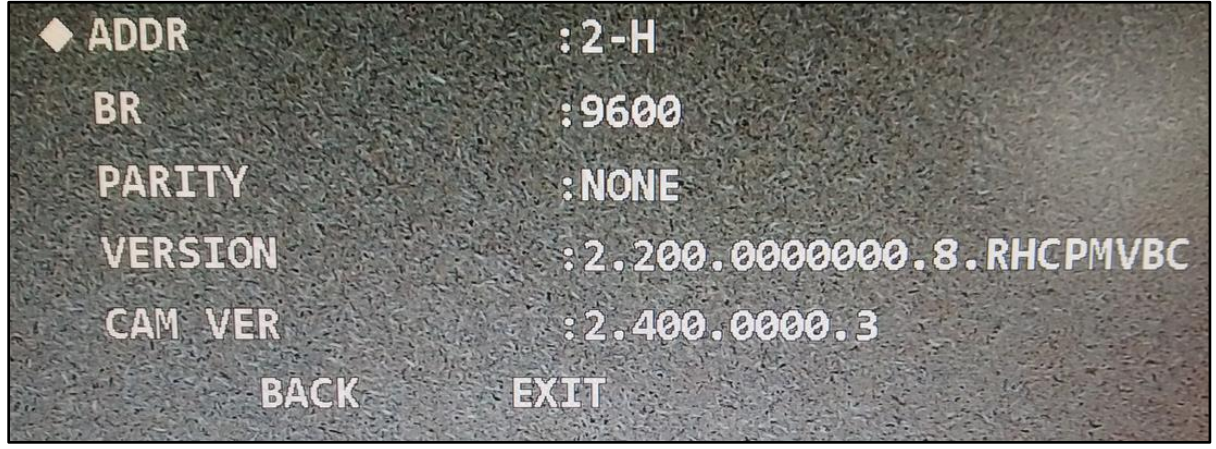

### 4.1 Adressierung ändern

| 1   | 2   | Baud Rate | 3   | 4   | HD/SD Format |
|-----|-----|-----------|-----|-----|--------------|
| OFF | OFF | 9600bps   | OFF | OFF | HD           |
| ON  | OFF | 4800bps   | ON  | OFF | SD           |
| OFF | ON  | 2400bps   | OFF | ON  | Self-Adapt   |
| ON  | ON  | 1200bps   | ON  | ON  | HD           |

Hier ein Beispiel für die Adressierung der Speed Dome Kamera.

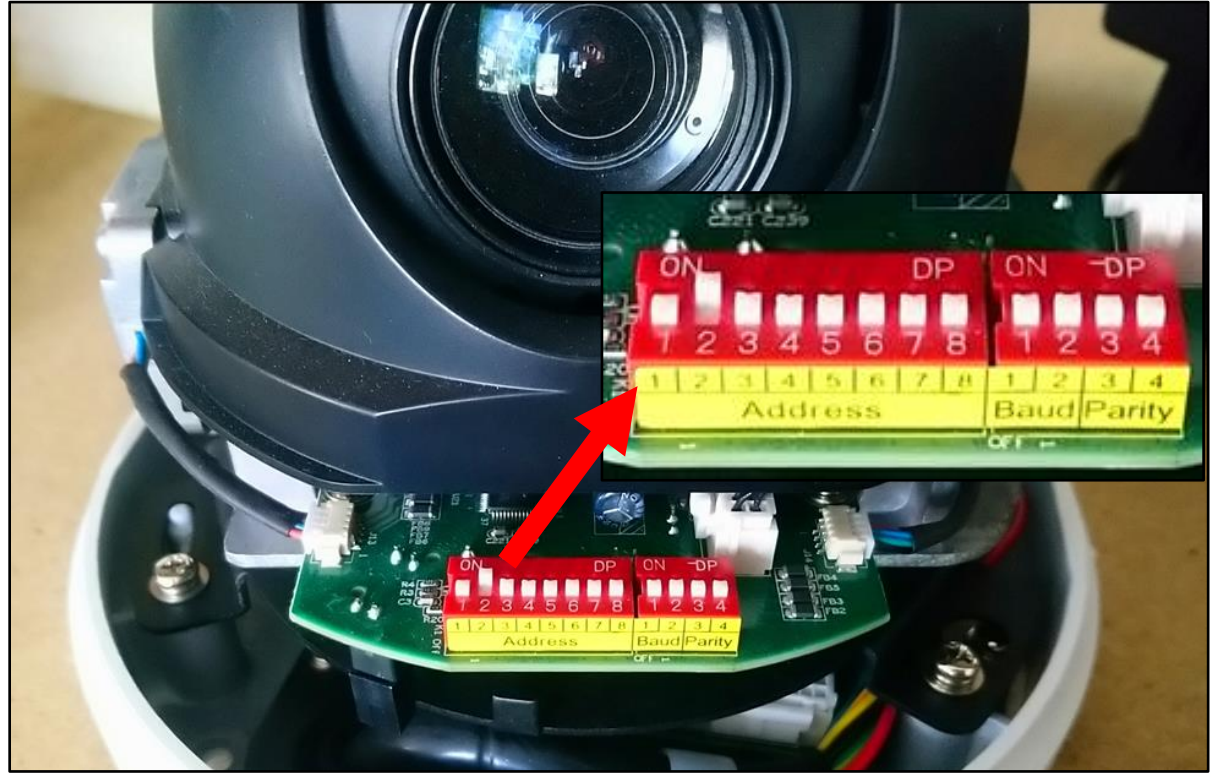

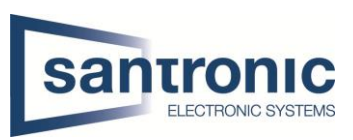

# 5 Bedienung der NKB5000

### Die wichtigsten Tasten kurz erklärt.

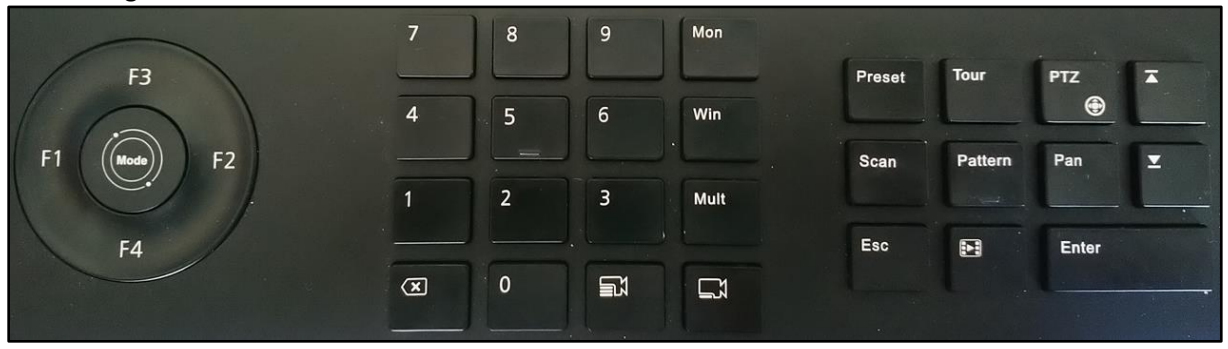

| 1 | Mon                                                                                                    | Gehe auf Monitor 1                |  |  |  |
|---|----------------------------------------------------------------------------------------------------|-----------------------------------|--|--|--|
| 1 | Mult                                                                                                    | Zeige Vollbild                    |  |  |  |
| 4 | Mult                                                                                                    | t Zeige 4er Split                 |  |  |  |
| 9 |                                                                                                    | Zeige Kamera 9                    |  |  |  |
| 2 | Preset                                                                                                    | Kamera geht auf Preset Position 2 |  |  |  |
| 5 | Win z.B. im 9-er Split: Wählt die 5-te Position des 9-er Splits an.   Drückt man jetzt z.B. 2 + wird die Kamera an 5-ter Position durch Kamera 2 ersetzt. |                                   |  |  |  |

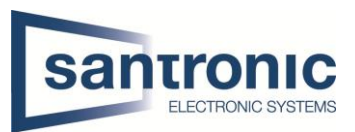

### 6 Factory reset

Wenn der Factory reset über das ConfigTool fehlschlägt, folgende Schritte ausführen.

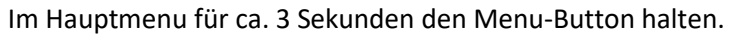

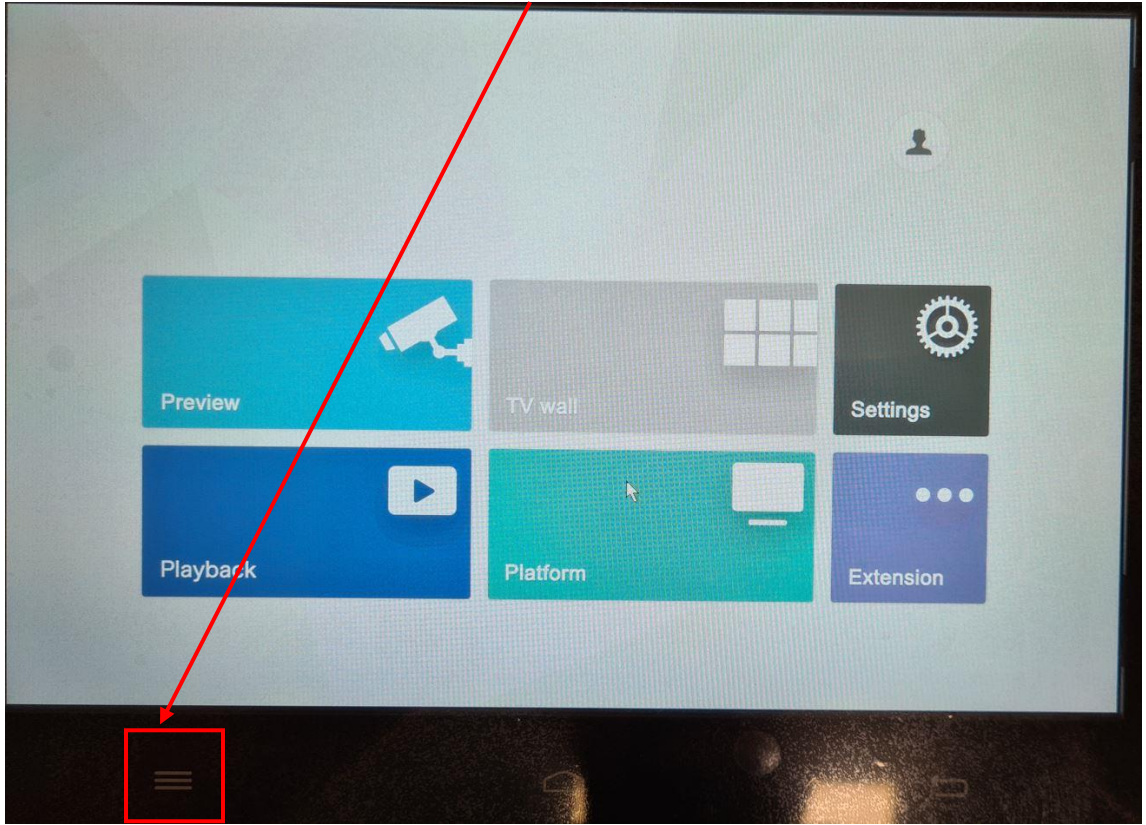

Wenn der Account ausgeloggt ist, denselben Menu-Button für ca. 15 Sekunden halten.

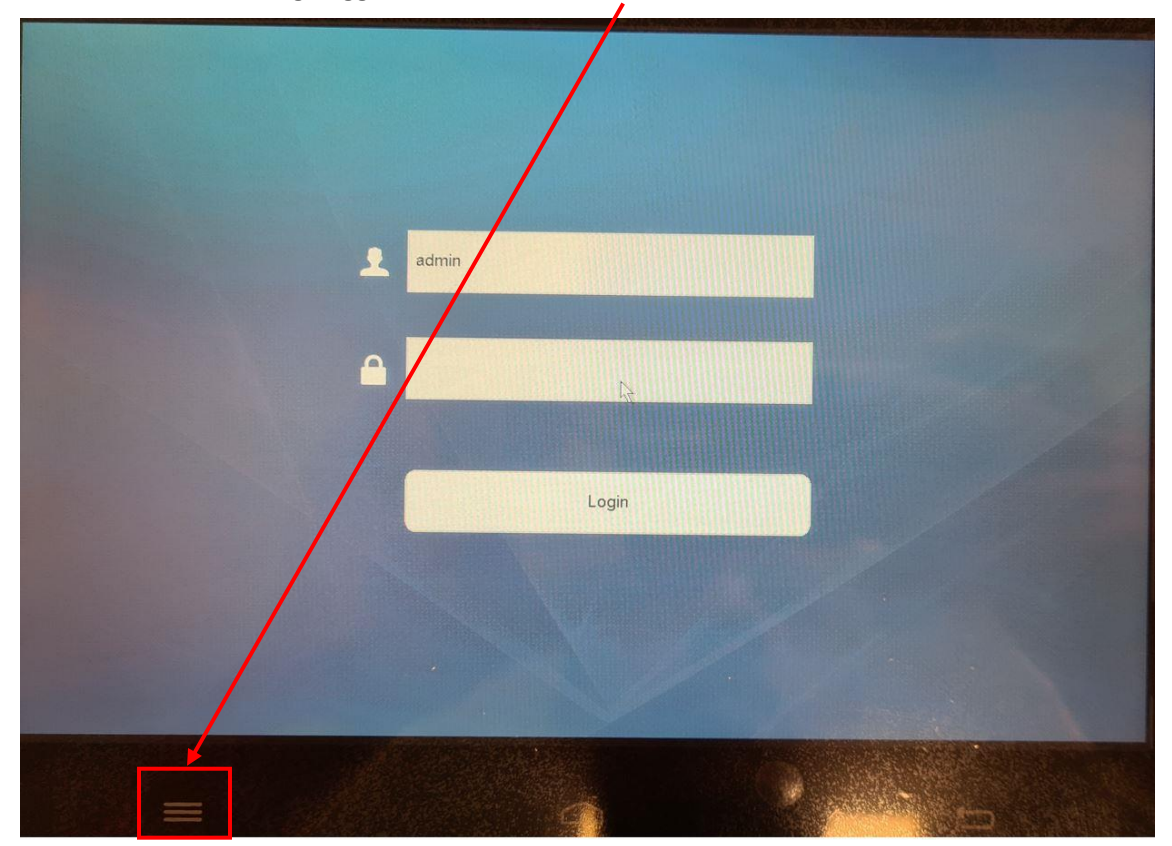

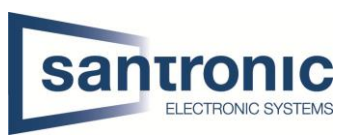

# Nun kommt folgende Frage. Diese mit «OK» bestätigen.

|                                                                                                    | Message                             |  |
|----------------------------------------------------------------------------------------------------|-------------------------------------|--|
|                                                                                                    |                                     |  |
|                                                                                                    |                                     |  |
| Do you want                                                                                                    | to clear all of the configurations? |  |
|                                                                                                    |                                     |  |
|                                                                                                    | OK Consel                           |  |
|                                                                                                    | Cancel                              |  |
|                                                                                                    |                                     |  |
|                                                                                                    |                                     |  |
|                                                                                                    |                                     |  |
|                                                                                                    | Login                               |  |
|                                                                                                    |                                     |  |
|                                                                                                    |                                     |  |
|                                                                                                    |                                     |  |
|                                                                                                    |                                     |  |
|                                                                                                    |                                     |  |
|                                                                                                    |                                     |  |
|                                                                                                    |                                     |  |
| the second second second second second second second second second second second second second second second s |                                     |  |
|                                                                                                    |                                     |  |
|                                                                                                    | $\cap$                              |  |
|                                                                                                    |                                     |  |

Die Tastatur startet neu.

Nun ist die Tastatur wieder Factory default.